الطريقة المثلي لتصفح وحدات التخزين الخارجية دون الخوف من تسـرب الفيروسـات

بسم الله الرحمن الرحيم كما تكلمنا في موضوع سابق عن تعطيل الخاصية Autorun من اجل حماية اعلي للحاسب فاننا سنتكلم في هذ الموضوع عن كيفية تصفح الفلاشات ووسائل التخزين التي تظن انها تحتوي علي تهديدات دون ان يتسرب الفيروس الي حاسبك الشخصي.

نبدأ القول بان هناك العديد من المستخدمين إن لم يكن اغلب المستخدمين يخاف من الفلاشات ووسائل التخزين الخارجية نظرا لانها تحتوي علي تهديدات حتي اصبح المستخدمين اكثر رعبا منها حيث يقوم المستخدم بعمل Scan مرة تلو الاخري بهدف التعرف علي كل ما في وحدة التخزين ، ولم يتعلم الاحتراف في التعامل انا هنا ساعرض عليك العديد من الطرق التي سوف تسهل عليك الامور.

اولا الطرق التي افضلها وهي استخدام Address Box او مربع العنوان كما بالشـكل:

|                                                                                                    |                     |                      | xre              | dcodex.b         | ologspot.co     | m                  | 1 |
|----------------------------------------------------------------------------------------------------|---------------------|----------------------|------------------|------------------|-----------------|--------------------|---|
| dress g My Computer                                                                                                    | Files Stored o      | n This Comp          | uter             |                  |                 |                    | 1 |
| System Lasks Image: System Information   Image: System Information Image: System Information   Image: System Information Image: System Information | Shared<br>Documents | Admin's<br>Documents |                  |                  | ط الذي قصدتة    | هذا هو الشريد      |   |
| Other Places                                                                                                    | Hard Disk Driv      | /es                  |                  |                  |                 |                    |   |
| My Network Places My Documents Shared Documents Control Panel                                                                                                    | Cocal Disk (C:)     | 🗼<br>Tester (D:)     | SOFTWARE<br>(E:) | WBDESGIN<br>(F:) | Cocal Disk (G:) | Pr0GraMmEr<br>(H:) |   |
| -                                                                                                    | Devices with        | Removable S          | Storage          |                  | Ν               | <                  |   |
| Details (*)<br>My Computer<br>System Folder                                                                                                    | 3.5 Floppy<br>(A:)  | MSFP9 (J:)           | eower (L:)       |                  | и               | 8                  |   |
|                                                                                                    | Uther               |                      |                  |                  |                 |                    |   |

قم بالضغط علي المثلث الازرق وبعدها سـتنسـدل لك قائمة اختر منها الوحدة المراد فتحها وسـيتم فتحها دون تشـغيل اي تهديد اي بتخطي الخاصية Autorun كما بالشـكل:

| Address 😼 My Computer                                                                                                    |                                | ~ |
|----------------------------------------------------------------------------------------------------|--------------------------------|---|
| Syst My Computer<br>Syst 3.5 Floppy (A:)<br>Local Disk (C:)<br>Tester (D:)<br>SOFTWARE (E:)<br>WBDESGIN (F:)<br>Local Disk (G:)<br>Pr0GraMmEr (H:)<br>Othe<br>Shared Documents<br>Control Pants<br>Shared Documents<br>Nokia Phone Browser | xredcodex.blogspot.com<br>— 2  |   |
| Control Panel                                                                                                    | Devices with Removable Storage |   |

اما الطريقة الثانية فهي باستخدام الخاصية Explore وتتم كالتالي ، من قائمة ابدا اختر RUN ثم قم بكتابة كلمة Explorer ثم اضغط Enter كما بالشكان

| Run   | السکل.<br>× ?                                                                                                    |
|-------|----------------------------------------------------------------------------------------------------|
|       | xredcodex.blogspot.com<br>Type the name of a program, folder, document, or<br>Internet resource, and Windows will open it for you. |
| Open: | explorer 💌                                                                                                    |
| 1     |                                                                                                    |

سيفتح لك متصفح ويندوز Windows Explorer اختر من القائمة اليسري My Computer ثم اختر الوحدة المناسبة كما بالشكل:

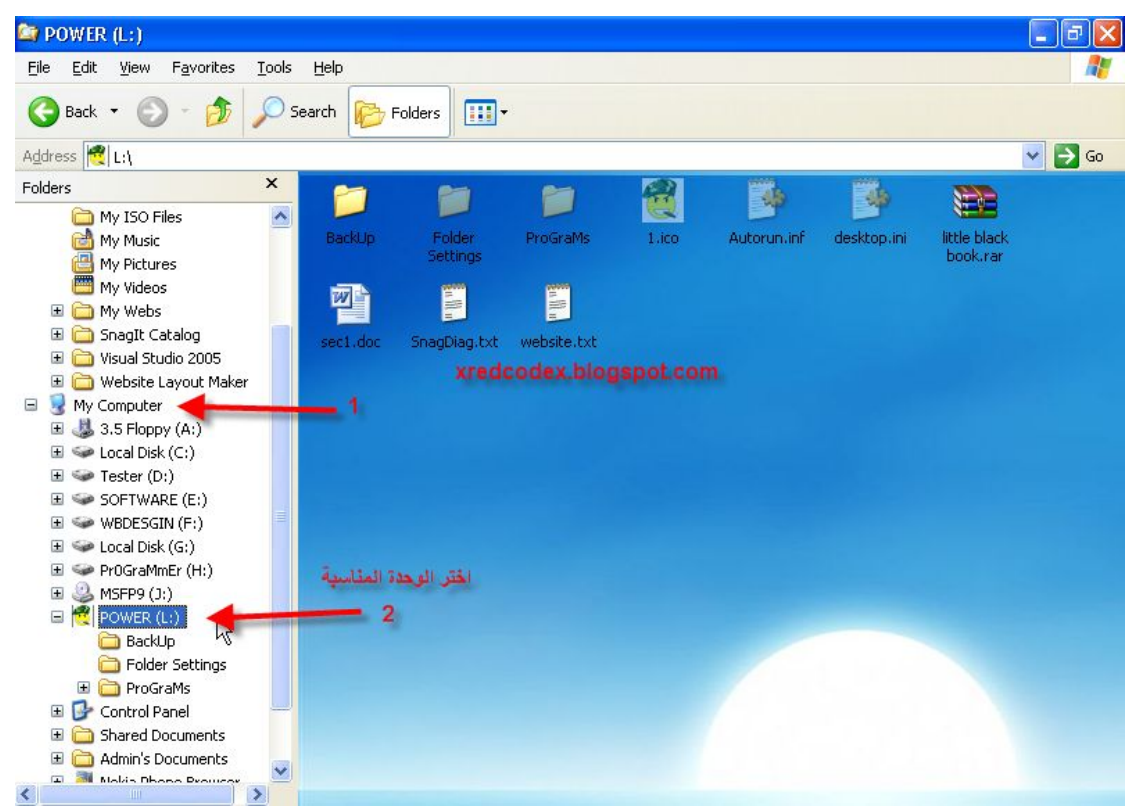

وسيتم فتتحها دون ان يتم الاعتماد علي الخاصية Autorun ، وبذلك نكون قد تخطينا الخاصية Autorun واغلقنا الباب الخاص بها ولن تاتي الينا التهديدات منها مرة اخري.

> لاتنسي زيارة مدونة الامن والحماية والفيروسات http://xredcodex.blogspot.com